## Uputstvo za kreiranje instalacije Windows 10 operativnog sistema u UEFI mode-u na uređaju Symphony 15

Kako bi uređaj *Symphony 15* radio u Windows 10 operativnom sistemu, potrebno je da Windows 10 bude instaliran u UEFI mode-u, a postupak je sledeći:

- 1. Potrebno je da od svoje Windows 10 instalacije napravite ISO fajl
- 2. Sa sajta <u>https://rufus.akeo.ie/</u> preuzmite program Rufus za kreiranje butabilnih USB-ova
- 3. Pokrenite fajl koji ste preuzeli (rufus-x.xx.exe)
- 4. Pod opcijom "Devices" izaberite USB flash sa najmanje 4GB kapaciteta.
- 5. Pod opcijom "Partition scheme and target system type" izaberite "GPT partition scheme for UEFI" iz padajućeg menija.
- 6. Pod "File system" i "Cluster size" ostavite prethodno podešene parametre
- 7. U polju "New volume label" upišite naziv koji želite za vaš butabilni Windows
- 8. Kod opcije "Create a bootable disk using" izaberite "ISO image" i klikom na ikonicu (uokvirena crvenom bojom na sledećoj slici) izaberite prethodno napravljeni ISO image fajl vaše instalacije

| 🔗 Rufus 2.17.1198                       | (1 <u>111</u> ) |     | ×           |
|-----------------------------------------|-----------------|-----|-------------|
| Device                                  |                 |     | <b>∱</b> ;- |
| ESD-USB (D:) [32GB]                     |                 |     | ~           |
| Partition scheme and target system      | n type          |     |             |
| GPT partition scheme for UEFI           |                 |     | ~           |
| File system                             |                 |     |             |
| FAT32 (Default)                         |                 |     | ~           |
| Cluster size                            |                 |     |             |
| 16 kilobytes (Default)                  |                 |     | ~           |
| New volume label                        |                 |     |             |
| Windows 10 USB                          |                 |     |             |
| Format Options 🔽                        |                 |     |             |
| Check device for bad blocks             | 1 Pass          |     | ~           |
| Quick format                            |                 |     | _           |
| Create a bootable disk using ISO Image  |                 |     | 3           |
| Standard Windows installa Windows To Go | tion            |     |             |
| Create extended label and ico           | n files         |     |             |
|                                         |                 |     |             |
| READ                                    | γ               |     |             |
| About Log                               | Start           | CI  | ose         |
| : en_windows_10_s_version_1703_         | updated_july_2  | 2 # |             |

- 9. Klliknite na "Start" dugme
- 10. Kliknite na "OK" da potvrdite da znate da će podaci sa USB-a biti obrisani

Nakon par minuta, Rufus će od vašeg fajla napraviti butabilni fleš sa Windows-om 10 koji će raditi na vašem Symphony 15 uređaju.